# XP2-PowerBoat DX Service Manual

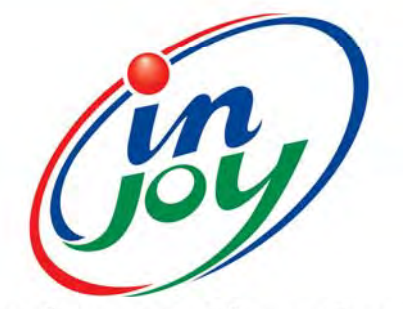

Injoy Motion Corp.

Shaking Your View & Sonic !!

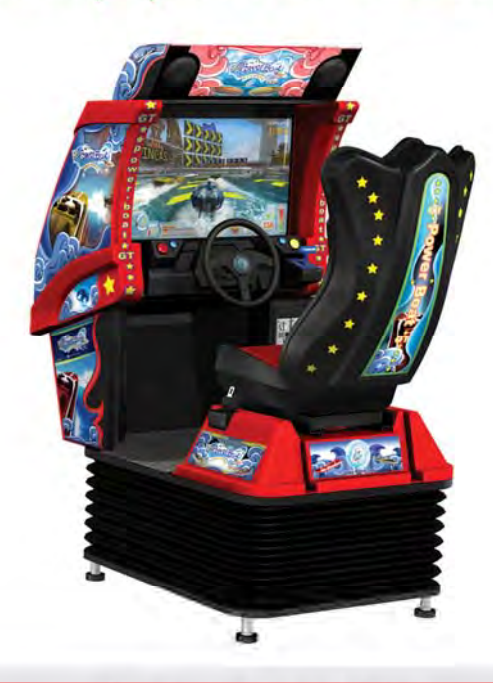

| 1  | Injoy Motion Corp.                       |         |
|----|------------------------------------------|---------|
| E  | <i>PowerBoat DX</i> Service Manual       |         |
|    | TABLE OF CONTENTS                        |         |
| 1. | INTRODUCTION                             | 2       |
| 2. | SPECIFICATIONS                           | 3       |
| 2  | 2.1 INJOY–POWERBOAT DX MOTION BASE       | 3       |
| 3  | ΙΝΑΤΑΙΙ ΔΤΙΟΝ                            | 4       |
| 5. |                                          | т<br>л  |
| :  | ).1 SERVICE KII                          | 4<br>1  |
| •  | 3 2 1 PRF-INSTALL PREPENDISITES/CAUTIONS | тт<br>Д |
|    | 3 2 2 ADUIST SHOCK ARSORRER STAND        | <br>5   |
|    | 3.2.2 ADJUST SHUCK ADSURDER STAND        |         |
|    | 3.2.3 SWIPE CARD INSTALL                 | 7       |
| Λ  | CAME SETTING AND INTRODUCTION            | 10      |
| 4. |                                          | .10     |
| 4  | I.I GAME SETTING (OPERATOR MENU)         | .10     |
|    | 4.1.1 COIN OPTIONS                       | .11     |
|    | 4.1.2 GAME OPTIONS                       | .12     |
|    | 4.1.3 THROTTLE SETTING                   | .13     |
|    | 4.1.5 SYSTEM TIME SETTING                | .15     |
|    | 4.1.6 VOLUME SETTING                     | .16     |
|    | 4.1.7 DEVICE TEST                        | .16     |
|    | 4.1.8 SOF TWARE UPGRADE                  | .17     |
|    | 4.1.9 STATISTIC                          | .20     |
|    | 4.1.10 SAVE & EXIT                       | .21     |
| 4  | I.2 GAME INTRODUCTION                    | .22     |
|    | 4.2.1 GAME CONTROL                       | .22     |
| 5. | ELECTRONIC COMPONENTS & MAINTENANCE      | .24     |
| 5  | 5.1 CHASSIS ELECTRONIC COMPONENTS        | .24     |
| 5  | 5.2 COCKPIT ELECTRONIC COMPONENTS        | .26     |
| 5  | 5.3 MAINTENANCE                          | .29     |
| 6. | TROUBLE SHOOTING                         | .30     |

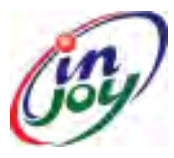

### Injoy Motion Corp.

**PowerBoat DX Service Manual** 

### 1. INTRODUCTION

Thank you for purchasing the *Injoy-PowerBoat DX* "@*Motion System*" developed by *Injoy* that are well distributed in many markets and territories. This manual will guide you through the set-up and operation of *Injoy-PowerBoat DX*, an ultimate game motion system for arcade environments. This unit is different from any other machines of its kind you have ever owned. *Injoy-PowerBoat DX* is a fully interactive coin-operated and swipe card motion simulation that creates a virtual reality environment and provides a truly unique game experience for players. Capable of any motion through 2.0 degrees of freedom (also known as D.O.F.) movement (pitch and roll), this system enables realistic simulation needed for any software program. Rather than pneumatic or hydraulic actuators that require much more maintenance and have been used to power most motion simulators in the past, *Injoy-PowerBoat DX* is powered by electric motors and with *INJOY MOTION's* patented design, a powerful, mini-motion based platform with physics-based motion dynamics. Players will experience realism to an extent that they can "feel" all the exciting actions in a synchronized way as they indulge in the game. One of *Injoy-PowerBoat DX*'s most unique feature is that the platform can accomodate multiple games on the same unit with one game to play at a time. Future titles will be easily and quickly added giving operators higher profits / earnings.

*INJOY MOTION* is devoted to offer you the most advanced cost-economical and rewarding motion arcade system available. You are welcome to contact us for any questions you may have or for any service we can be of.

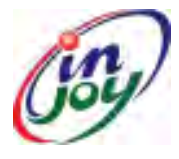

### Injoy Motion Corp.

**PowerBoat DX Service Manual** 

### 2. SPECIFICATIONS

An *Injoy-PowerBoat* **DX** includes a complete **Motion Base**. The dimensions given below are *Injoy–PowerBoat DX's* installed footprint. *Injoy–PowerBoat DX @Motion System* Unit

**US & GB:** 61.20" x 39.20"

Minimum Installed Footprint

**Metric:** 1.53m x 0.98m

#### 2.1 Injoy-PowerBoat DX MOTION BASE

|    | Injoy-PowerBoat DX Motion Base Simulator                                                      |                                                                                                    |  |  |  |
|----|-----------------------------------------------------------------------------------------------|----------------------------------------------------------------------------------------------------|--|--|--|
| No | Item                                                                                          | Specification                                                                                                    |  |  |  |
| 1  | Installed Dimensions / Weight<br>(LxWxH)                                                      | <ul> <li>61.20" x 39.20" x 80.80" / 1058.4 lbs</li> <li>153.00 x 98.00 x 202.00 cm / 480 kgs</li> </ul>                                                                 |  |  |  |
| 2  | Shipping Dimensions (LxWxH)<br>Wooden Case Packaging                                          | <ul> <li>63.20" x 41.20" x 82.80" / 1278.9 lbs</li> <li>158.00 x 103.00 x 207.00 cm / 580 kgs</li> </ul>                                                                |  |  |  |
| 3  | Motion system                                                                                 | • 2.0 degree of freedom (D.O.F.) mini motion base: AC-powered, motor-driven actuators                                                                                   |  |  |  |
| 4  | Control inputs/feedback                                                                       | <ul> <li>Steering wheel</li> <li>4 buttons for Start / Turbo, Weapon and View</li> <li>Throttle</li> <li>Motion stop switch</li> </ul>                                  |  |  |  |
| 5  | Player Weight Limit                                                                           | • 330 lbs.                                                                                                    |  |  |  |
| 6  | Center of Gravity                                                                             | • Directly over 2 axis                                                                                                    |  |  |  |
| 7  | Motors                                                                                        | • 3Ф220VAC 1HP motors                                                                                                    |  |  |  |
| 8  | Power Requirements – Plugs located<br>at the bottom of the motion base<br>behind the monitor. | <ul> <li>Power requirements in USA: 110 VAC, 16<br/>Amps, 50/60 Hz (Transformer needed)</li> <li>Power requirements in EURO: 220 VAC, 10<br/>Amps, 50/60 Hz.</li> </ul> |  |  |  |
| 9  | Chair                                                                                         | <ul> <li>Deluxe sports car seat.</li> <li>Two built-in speakers for surround sound effect.</li> </ul>                                                                   |  |  |  |
| 10 | Audio                                                                                         | ● Inside chair – 8 watts RMS x 2, 4 ohm                                                                                                    |  |  |  |
| 11 | Monitor                                                                                       | <ul> <li>32" LCD Monitor</li> <li>15pin DB Connection</li> </ul>                                                                                                    |  |  |  |
| 12 | Computer System                                                                               | <ul><li>Windows Embedded Operating System</li><li>High Resolution Graphics Accelerator Card.</li></ul>                                                                  |  |  |  |

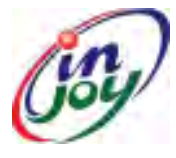

### Injoy Motion Corp.

**PowerBoat DX Service Manual** 

### 3. INSTALLATION

#### **3.1 SERVICE KIT**

The following items should be included with the shipment of your *Injoy–PowerBoat DX*:

| Service Kit                              |     |
|------------------------------------------|-----|
| Description                              | Qty |
| <i>Injoy–PowerBoat DX</i> Service Manual | 1   |
| Maintenance Box Key                      | 1   |
| Coin Box Key                             | 1   |
| Special Wrench                           | 1   |

#### **3.2 SET UP INSTRUCTIONS**

#### 3.2.1 PRE-INSTALL PREREQUISITES/CAUTIONS

*Injoy–PowerBoat DX* is designed for indoor use only. To ensure trouble-free and safe operation, the following conditions are recommended:

- 1. The game must be located out of direct exposure to sunlight, high humidity, dust, salt mist, high heat, or extreme cold. If installed in an extremely hot location, allow additional clearance between ventilation slots in the game and any structure or object that would tend to restrict air circulation.
- 2. The motion system produces tremendous forces onto the motion base, which may be moved around on the floor if not properly installed. Before operating the game, make sure the brackets are tightly installed. If you have questions regarding any installation requirements, contact our tech support (+886-2-2267-6317 Ext. 283 or support@imon.com.tw) at *Injoy* before proceeding.

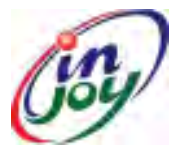

### Injoy Motion Corp.

PowerBoat DX Service Manual

#### **3.2.2 ADJUST SHOCK ABSORBER STAND**

Adjust four shock absorber stands by special wrench to make sure *Injoy-PowerBoat DX* motion system is placed flat on the ground and the brackets tightly installed. (Figure 1)

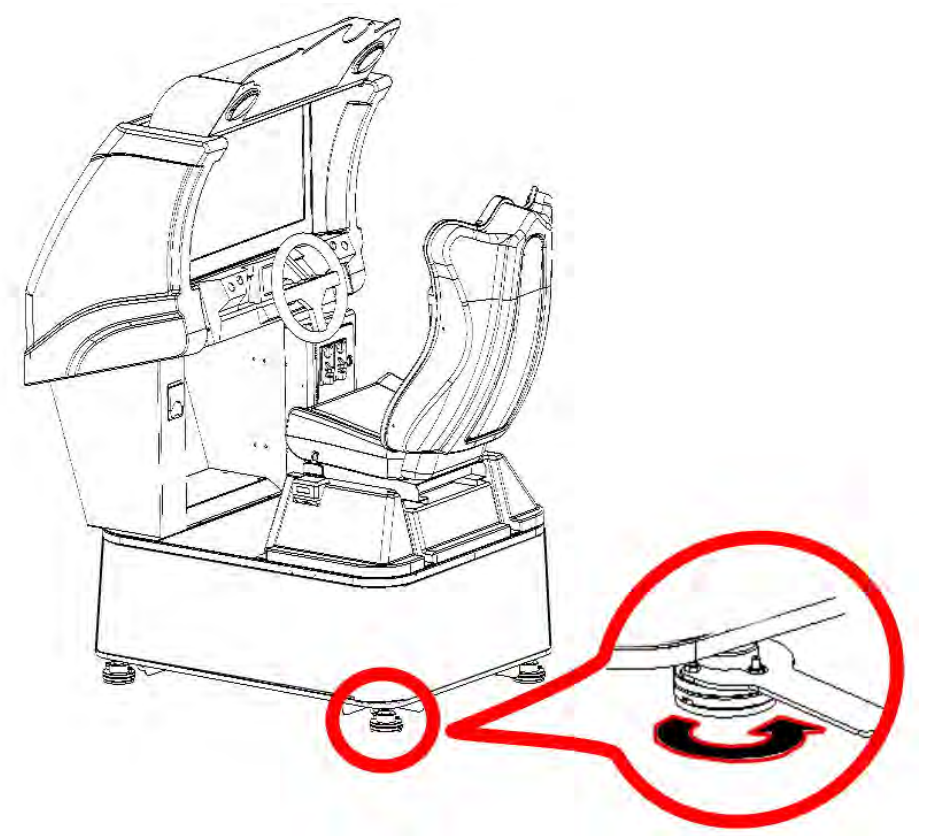

Figure 1 Adjust shock absorber stand

#### 3.2.3 INSTALL STAIRWAY

1. Please adjust four stands of the stairway to be placed flat on the ground (Figure 2).

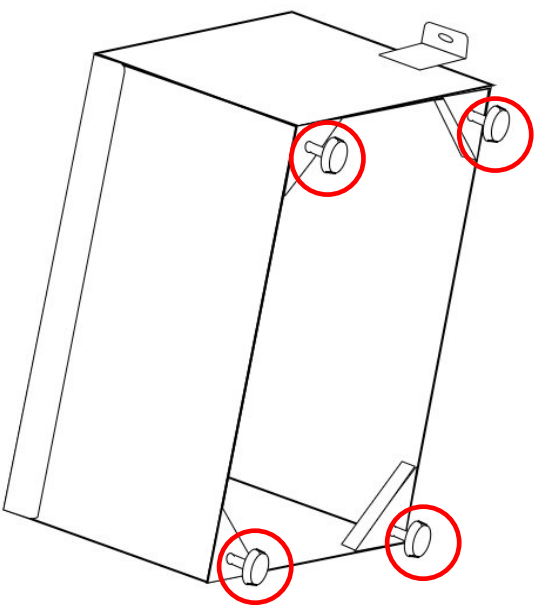

Figure 2 Adjust four stands of the stairway

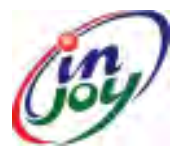

### Injoy Motion Corp.

PowerBoat DX Service Manual

2. Install the stairway on the side of the chassis with screws (Figure 3).

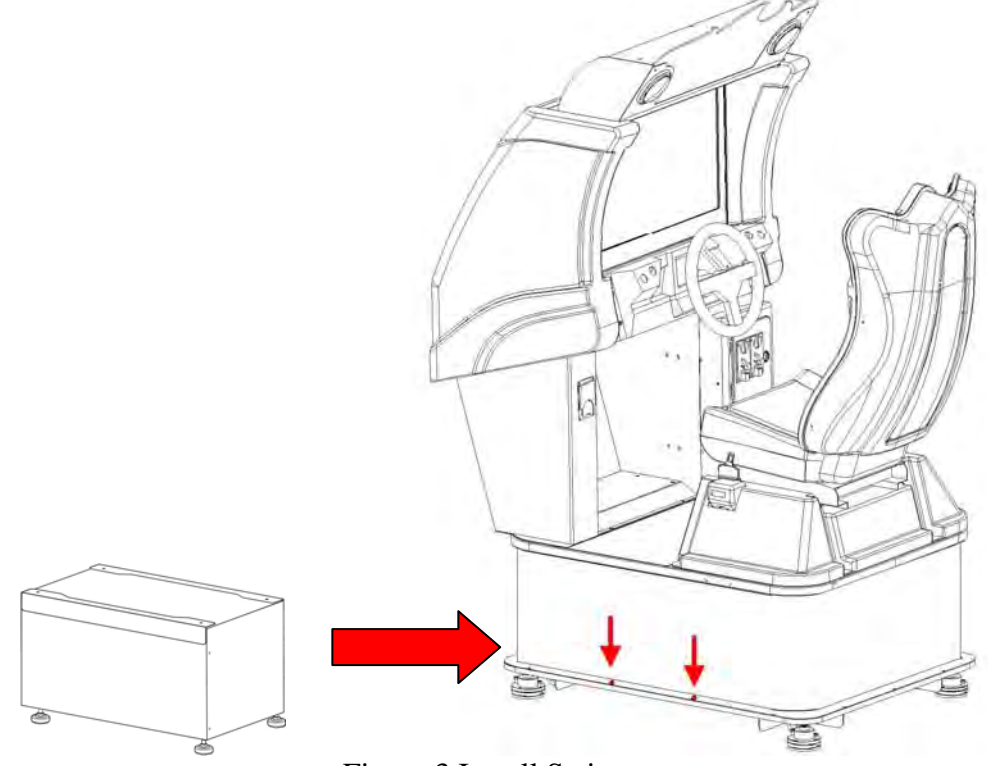

#### Figure 3 Install Stairway

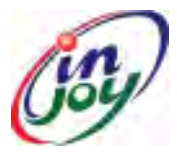

### Injoy Motion Corp.

*PowerBoat* DX Service Manual

#### **3.2.3 COIN ACCEPTOR SETTING**

Please follow the steps to set up the coin acceptor.

| Step | Description                                                                               | Diagram                                  |
|------|-------------------------------------------------------------------------------------------|------------------------------------------|
| 1    | Pull up the slider on the coin acceptor                                                   |                                          |
| 2    | Insert the coin you would<br>like the coin acceptor to<br>accept for playing the<br>game. | a de la dela dela dela dela dela dela de |
| 3    | Push down the slider to fix the coin.                                                     |                                          |

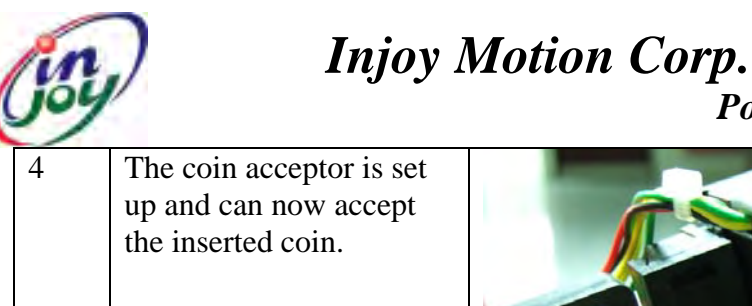

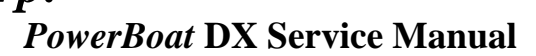

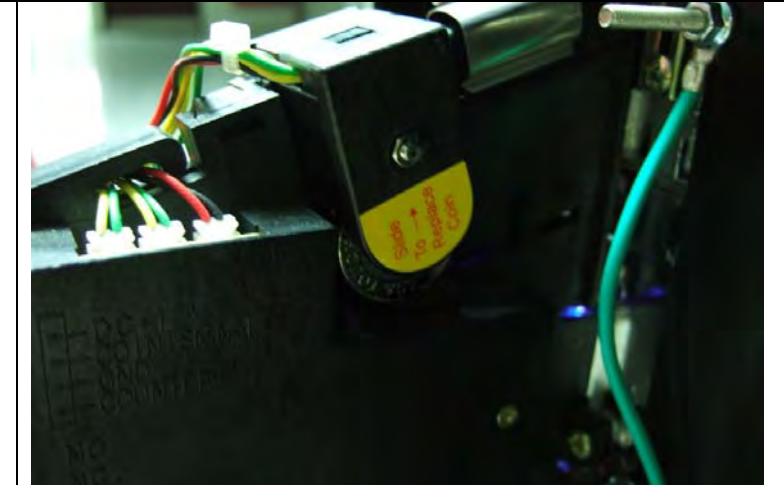

#### 3.2.3 SWIPE CARD INSTALL

Figure 4 below illustrates the connection of the swipe card reader.

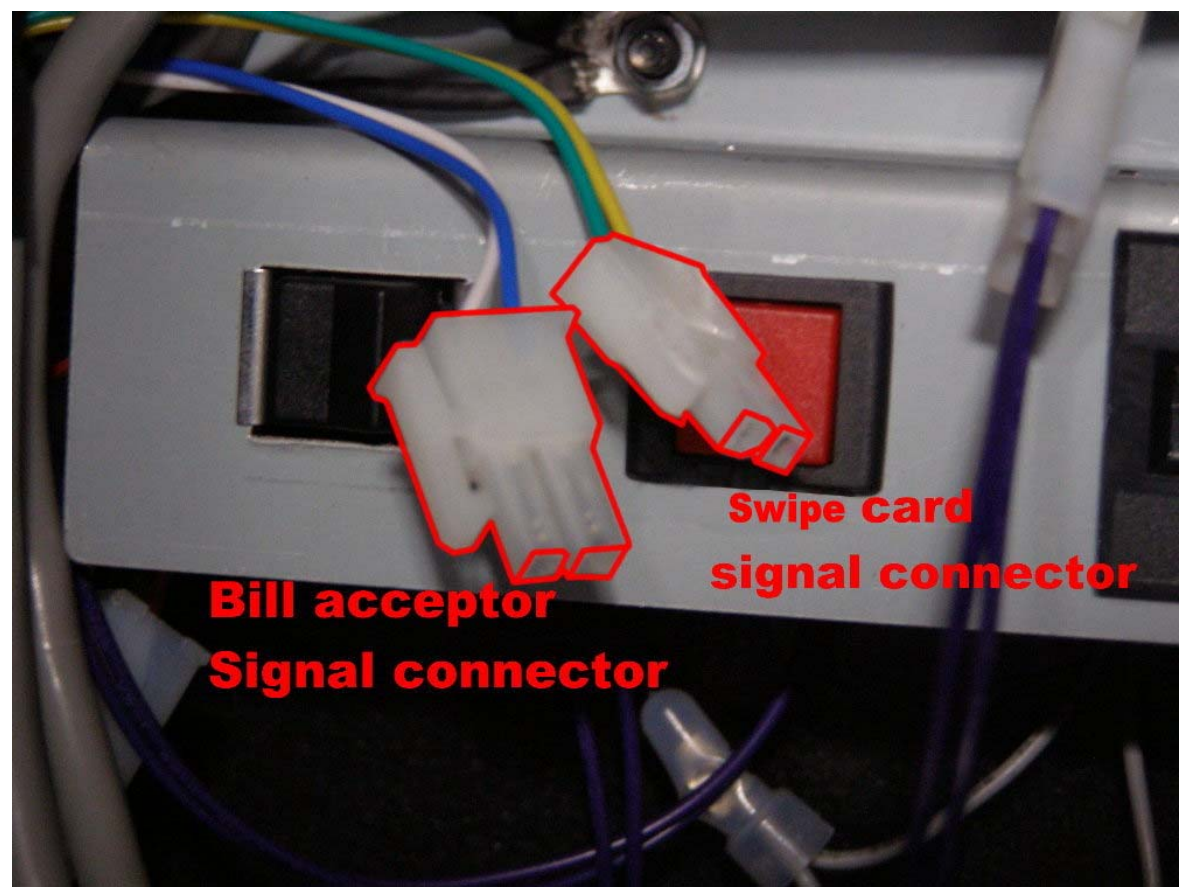

Figure 4 Swipe Card & Bill Acceptor connectors

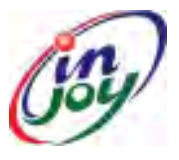

# Injoy Motion Corp.

PowerBoat DX Service Manual

Figure 5 below displays the signal connection.

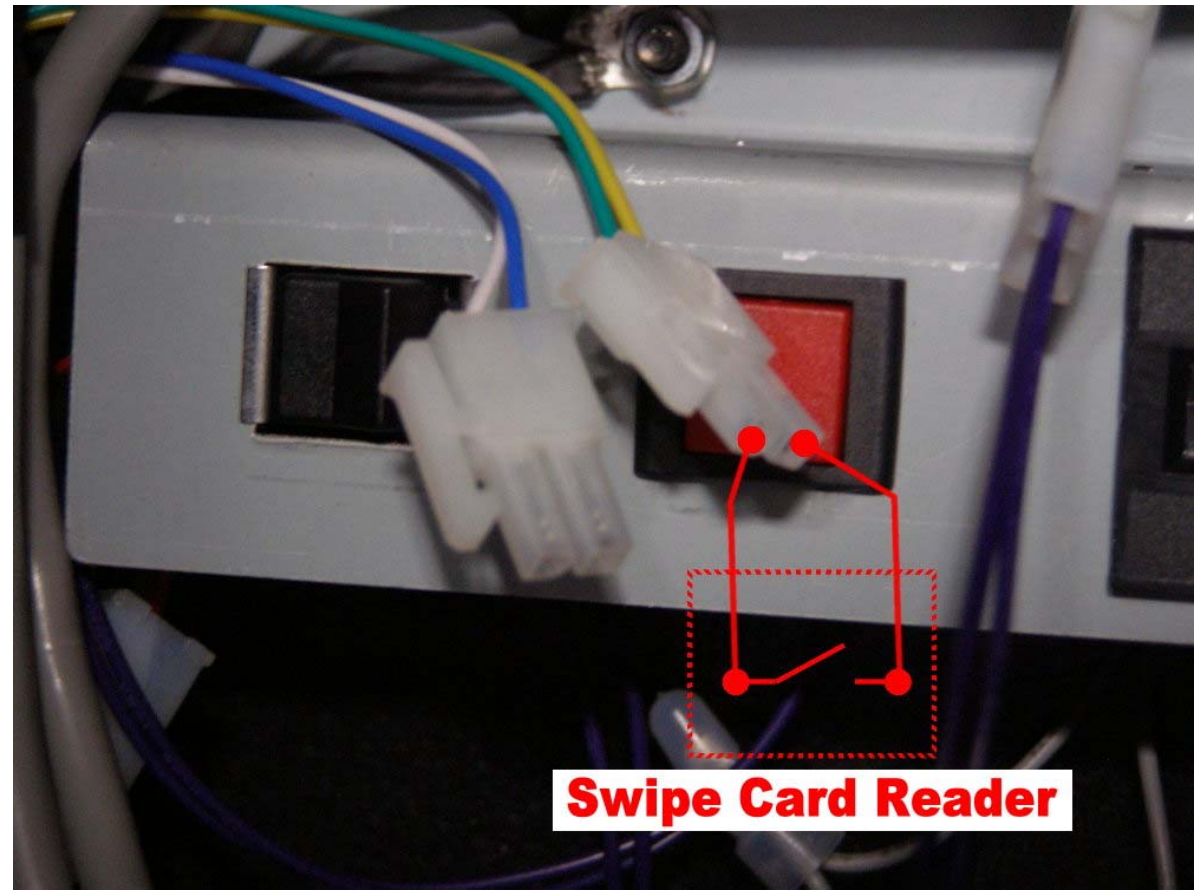

Figure 5 Swipe Card Signal

**NOTE:** This unit has a single power cord! The motion base requires one dedicated (15-Amp) circuit for (110~125VAC) power source, (16-Amp) for (100VAC) power source and (10-Amp) for (210~240VAC) power source! No other appliance or game should share this power source on this circuit.

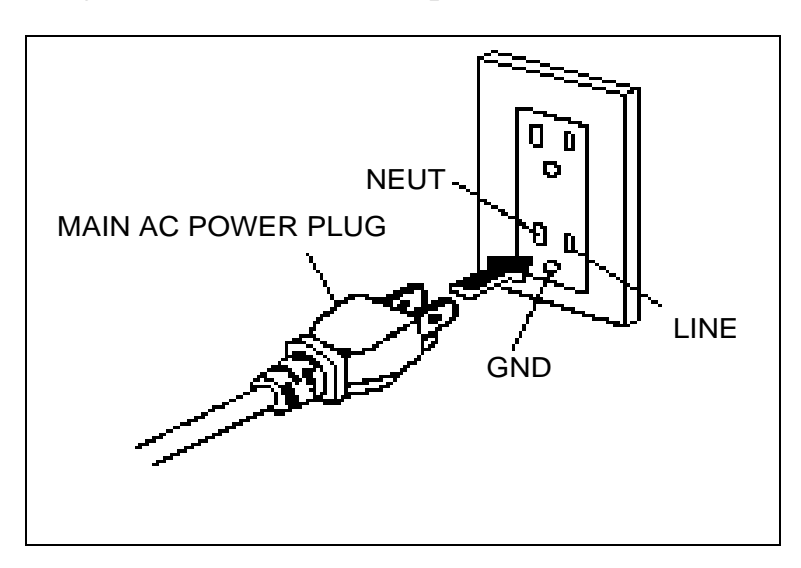

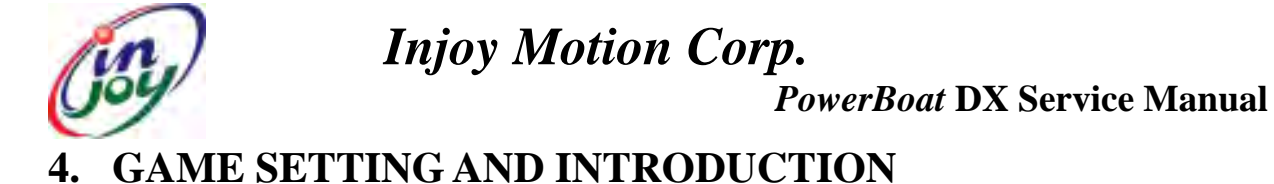

#### 4.1 GAME SETTING (OPERATOR MENU)

To access OPERATOR MENU, after the Power is switched ON and the screen shows "insert coin", find the OPERATOR SWITCH located inside the coin box door and move to "ON" position (Figure 6), and continue in the OPERATOR MENU mode.

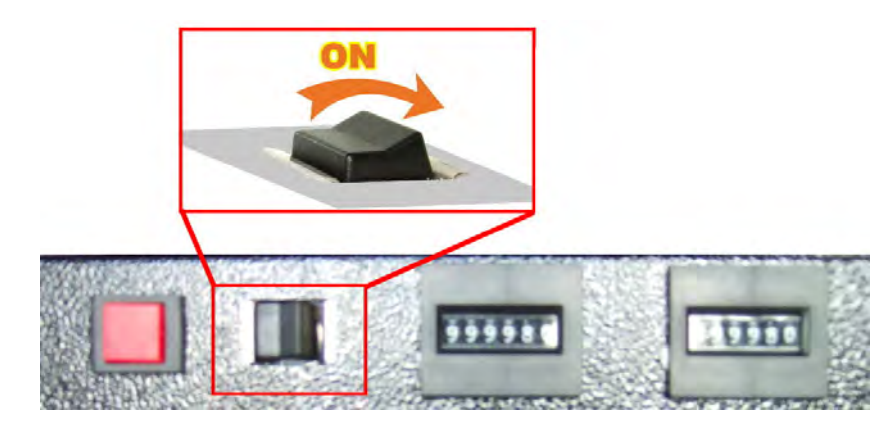

Figure 6 Operator Switch

From the OPERATOR MENU, you have direct access to game and operator settings. From sub-menus (listed below Figure 7), you have access to general game controls. The definitions of select buttons are detailed below on Page 9.

\* After done, please switch off the OPERATOR SWITCH to OFF position, and then turn off the POWER\*

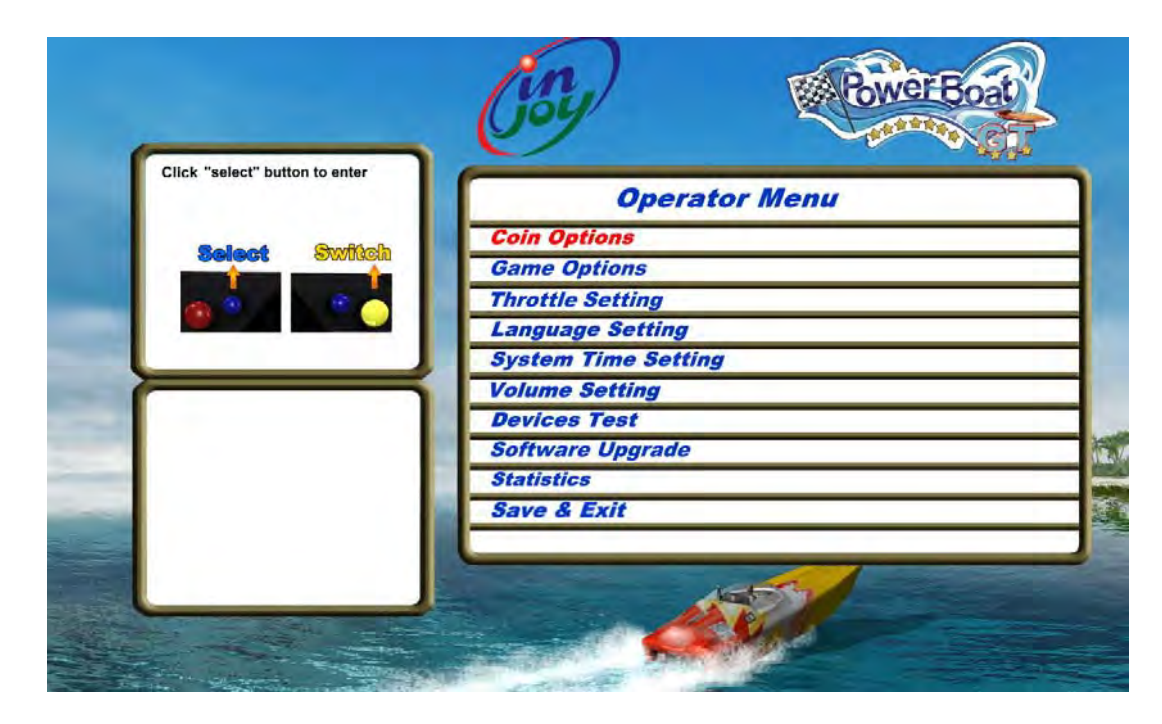

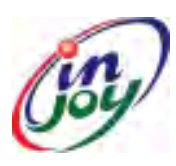

### Injoy Motion Corp.

**PowerBoat DX Service Manual** 

Figure 7 Operator Menu

#### 4.1.1 COIN OPTIONS

The "*Coin Options*" sub-menu allows you to set all coin options on your *Injoy-PowerBoat DX* (Figure 8).

- 1. "*Coins per Play*" allows you to set the number of coins, you would like a player to start the game with. The factory default setting value is 4 coins per play.
- 2. "Coins per Continue" allows you to charge a different price for continue-play than the first game play. The factory default setting value is 4 coins per play.
- 3. "*Currency Type*" is not to select the currency of a country, but allows selection of the forms of currency i.e. coins or bills you wish your *Injoy-PowerBoat DX* accepts. The factory default setting is Coin and another setting is the Bill Acceptor or Debit Cards. The coin acceptor is an industrial standard product.
- 4. "*Coins per Pulse (Coin Acceptor 1)* (Figure 9)" allows you to adapt different currency acceptors that are pulse specific to your *Injoy-PowerBoat DX*. The default value is 1.
- 5. "Coins per Pulse (Coin Acceptor 2) (Figure 9)" allows you to adapt different currency acceptors that are pulse specific to your *Injoy-PowerBoat DX*. The default value is 1.

| move to another selection | Coin Options                    |      |
|---------------------------|---------------------------------|------|
| - Owtheb                  | Coin per Play                   | 4    |
|                           | Coin per Continue               | 4    |
|                           | Currency Type                   | Coin |
|                           | Coin per Pulse(Coin Acceptor 1) | 1    |
|                           | Coin per Pulse(Coin Acceptor 2) | 1    |
|                           | Coin Acceptor Training          |      |
|                           | Save & Exit                     |      |
|                           |                                 |      |
|                           |                                 |      |
|                           |                                 |      |
|                           |                                 |      |

Figure 8 "Coin Options" sub-menu

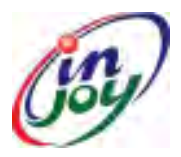

# Injoy Motion Corp.

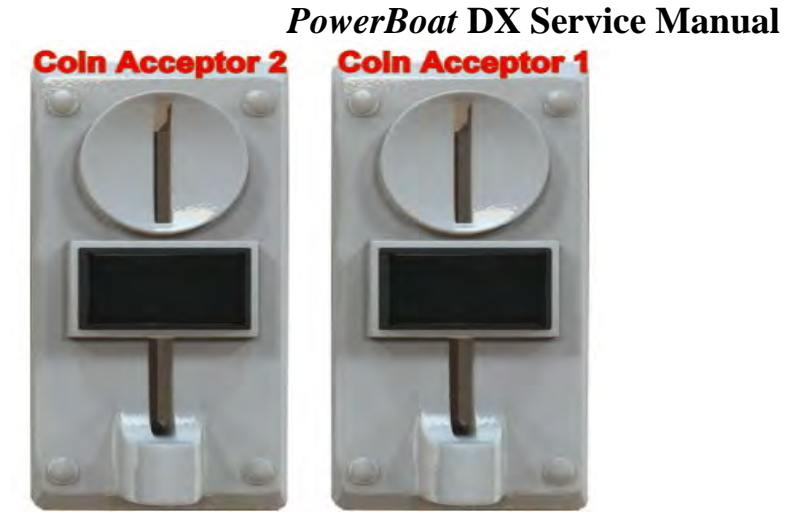

Figure 9 Coin Acceptor Number

#### 4.1.2 GAME OPTIONS

"Game Options" sub-menu offers settings that you can adjust for each individual software title installed on your *Injoy-PowerBoat DX* (Figure 10).

- **1.** *"Continue Timer Length"* adjusts the amount of time for the player to decide to continue playing after their game has ended. This can be adjusted by using the "+" or "-" buttons as shown in Figure 7.
- 2. "Game Show Operation" enables free game play by pressing "Switch" button.(Figure 10)
- 3. "Clear High Scores" deletes all high scores and returns to the default settings.(Figure 11)

| move to another selection | Game Options          |         |
|---------------------------|-----------------------|---------|
| - Guillach                | Continue Timer Length | 20 Sec  |
| Swingan -                 | Game Show operation   | Disable |
|                           | Clean High Scores     |         |
|                           | Save & Exit           |         |
|                           |                       |         |
|                           |                       |         |
|                           | -                     |         |
|                           |                       |         |
|                           |                       | 1       |
|                           |                       | 1       |
|                           |                       |         |

Figure 10 "Game Options" sub-menu

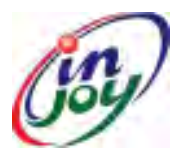

# Injoy Motion Corp.

*PowerBoat* DX Service Manual

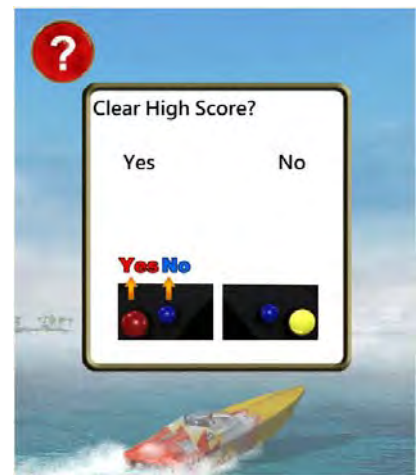

Figure 11 "Clear High Scores" Window

#### 4.1.3 THROTTLE SETTING

To calibrate the Throttle, follow the directions on the screen and go through steps (Fig12 ~ Fig14):

1. Hold the "Calibrate" button on the Panel to calibrate the throttle (Figure 12).

\* Following step "Hold the 'Exit' button for 5 sec. to exit" shown in Figure 12 is to be performed only incase you want to exit while Joystick Setting is in process. \*

- 2. Push Throttle to up limit & down limit, and then press "Next" button (Figure 13).
- 3. Then Press the "Exit" button to finish Throttle calibration (Figure 14).

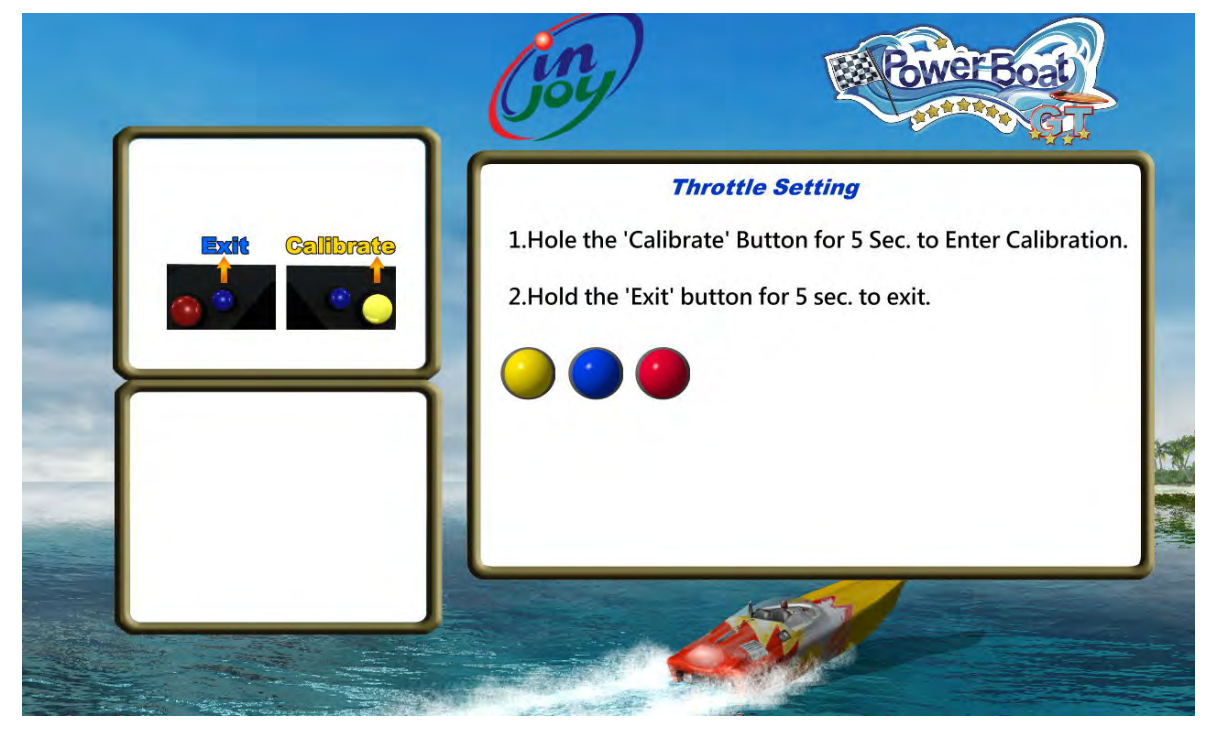

Figure 12 "Throttle Setting" sub-menus

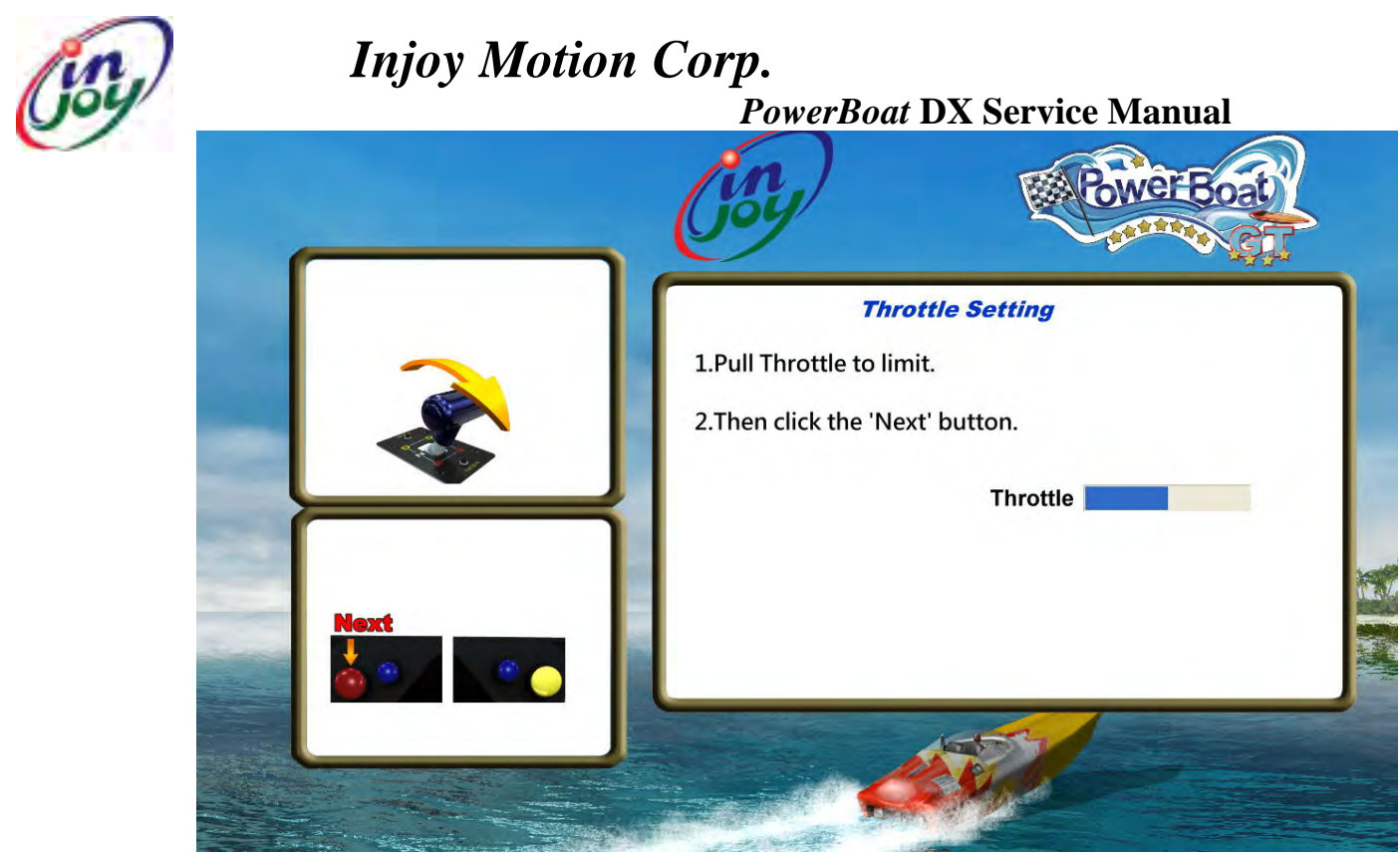

Figure 13 "Throttle Setting"

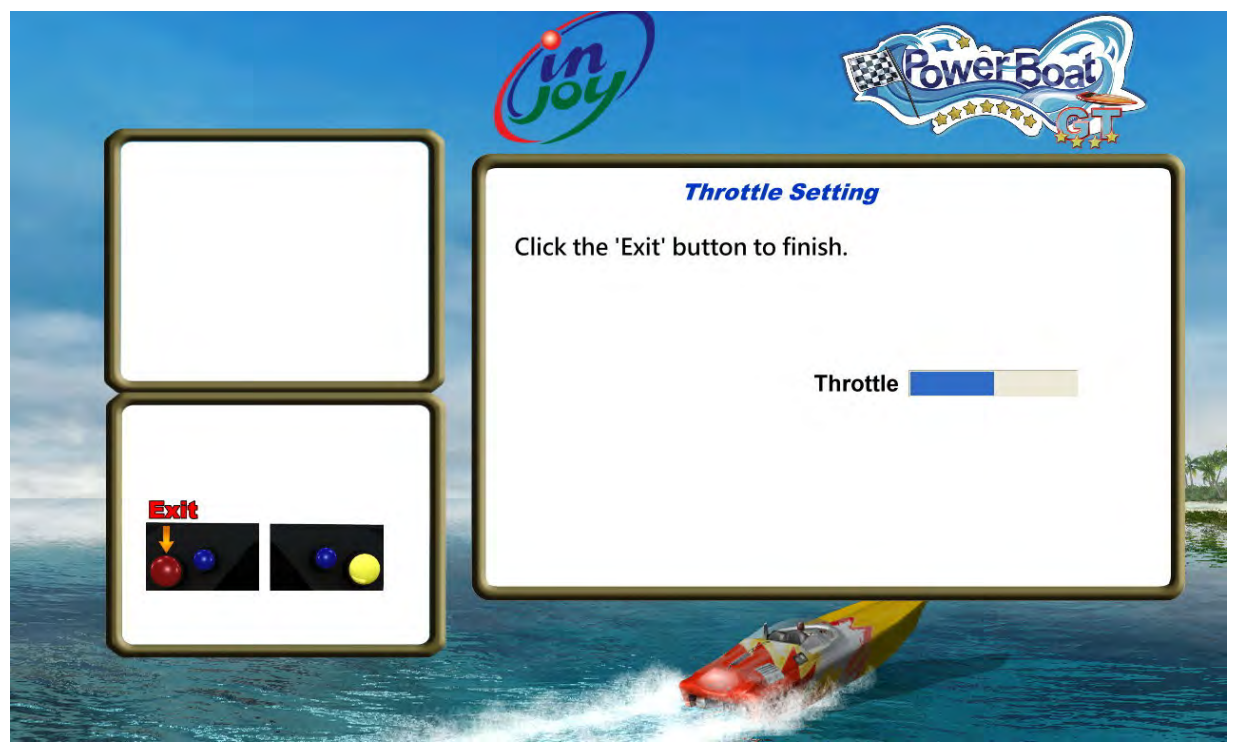

Figure 14 "Finish Throttle calibration"

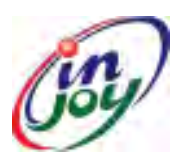

### Injoy Motion Corp.

*PowerBoat* DX Service Manual

#### 4.1.4 LANGUAGE SETTING

Language can be adjusted using the "+" or "-" buttons (Figure 15) to change game language. Currently, English and Chinese are available.

| move to another selection | Language Se | tting   |
|---------------------------|-------------|---------|
| + - Switch                | Language    | English |
|                           | Save & Exit |         |
|                           |             | 1       |
|                           |             |         |
|                           | <u> </u>    |         |
|                           |             |         |
|                           |             |         |
|                           |             |         |

Figure 15 "Language Setting" sub-menu

#### 4.1.5 SYSTEM TIME SETTING

Setting the system time can be accomplished using the "switch" button to choose, followed by the "+" or "-" buttons (Figure 16) to change date or time. Time is displayed in 24 hour or military time.

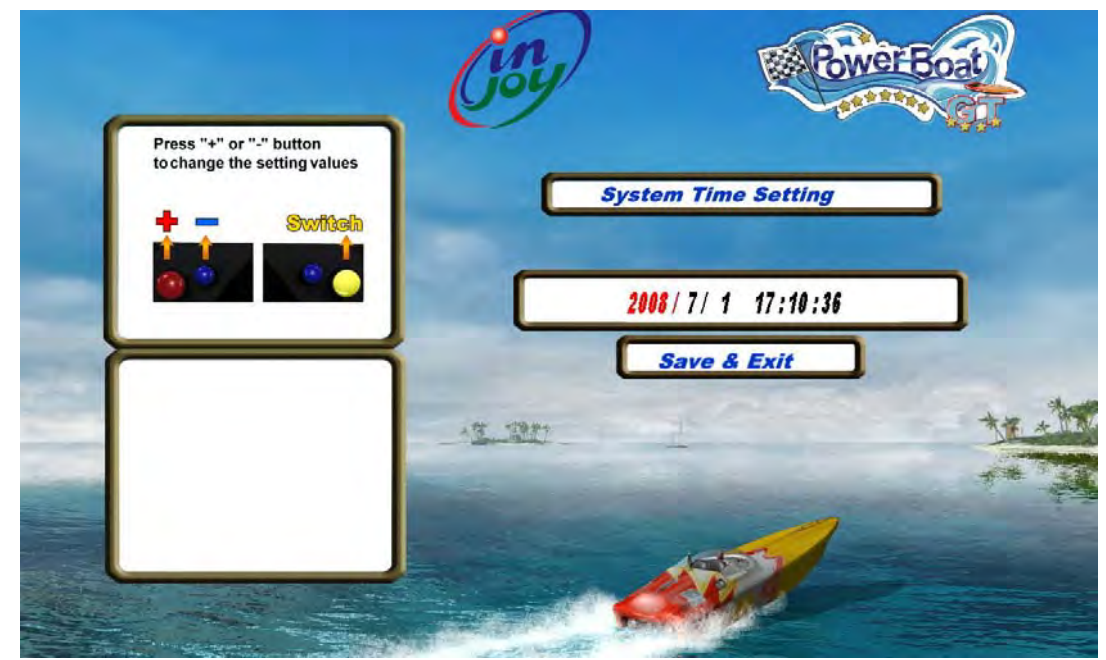

Figure 16 "System time Setting" sub-menu

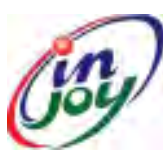

### Injoy Motion Corp.

*PowerBoat* DX Service Manual

#### 4.1.6 VOLUME SETTING

"Volume setting" can adjust the system volume (Figure 17).

| Press "+" or "-" button<br>to change the setting values | Volume Setting             | 9<br>7 |
|---------------------------------------------------------|----------------------------|--------|
| + - Switteh                                             | Game Volume<br>Save & Exit | 43     |
|                                                         |                            |        |
|                                                         | 1                          |        |
|                                                         |                            |        |
|                                                         |                            |        |

Figure 17 "Volume Setting" sub-menu

#### **4.1.7 DEVICE TEST**

**"Device Test"** tests whether **"Coin Acceptor, Passenger STOP, Seat Belt, Free Play button"** can work or not (Figure 18).

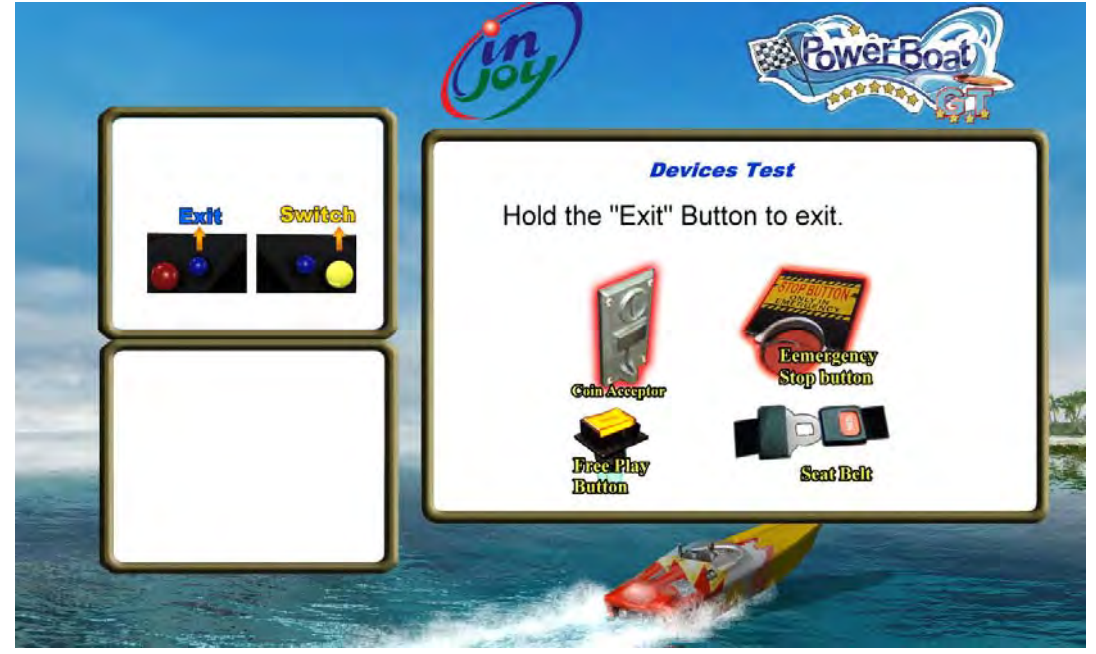

Figure 18 "Device Test" sub-menu

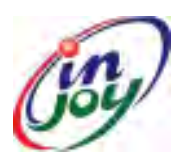

### Injoy Motion Corp.

PowerBoat DX Service Manual

#### 4.1.8 SOFTWARE UPGRADE

Any software upgrades and/or new software game titles will be downloaded to your *Injoy-PowerBoat DX* through the use of USB Flash Disk provided by your distributor. The following explains this simple procedure, found in the Operator Menu.

**1.** Locate the system's PC (Industrial PC): Referring to Figure 19, Unload the dust cover located at the bottom of the motion base. You can see the PC is installed at the left corner.

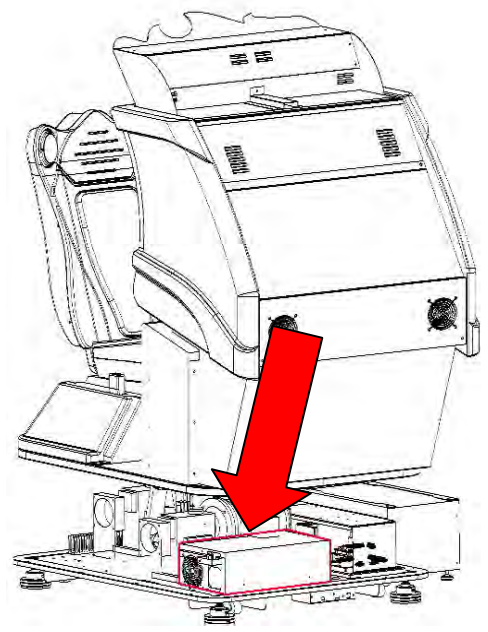

Figure 19 locate the system's PC

- **2.** Plug in the USB Flash Disk. (Only use the USB Flash Disk provided by *Injoy* or your distributor to upgrade/download the software. The USB Flash Disk from unauthorized sources might seriously damage the system.)
- 3. On Operator Menu, press the "*select*" button on the panel (please refer to Figure 7) to select "*Software Upgrade*" sub-menu.
- **4.** Press the *"upgrade"* button on the panel (Figure 20), and your software system will begin to upgrade/download the software automatically (Figure 21).

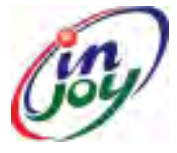

### Injoy Motion Corp.

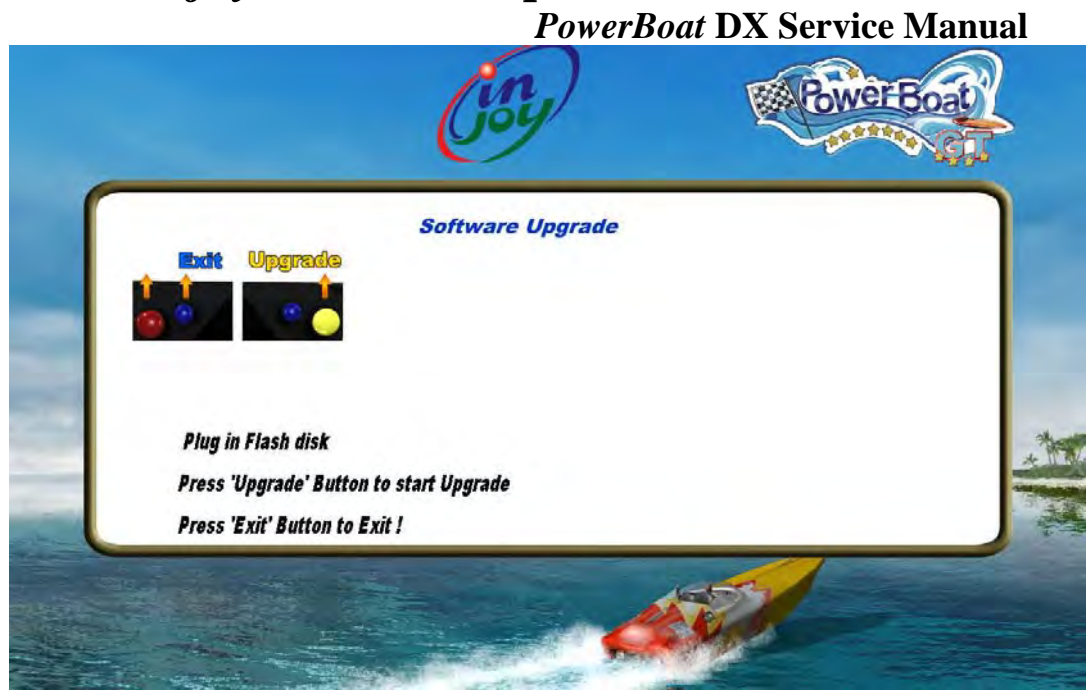

Figure 20 "Software Upgrade" sub-menu

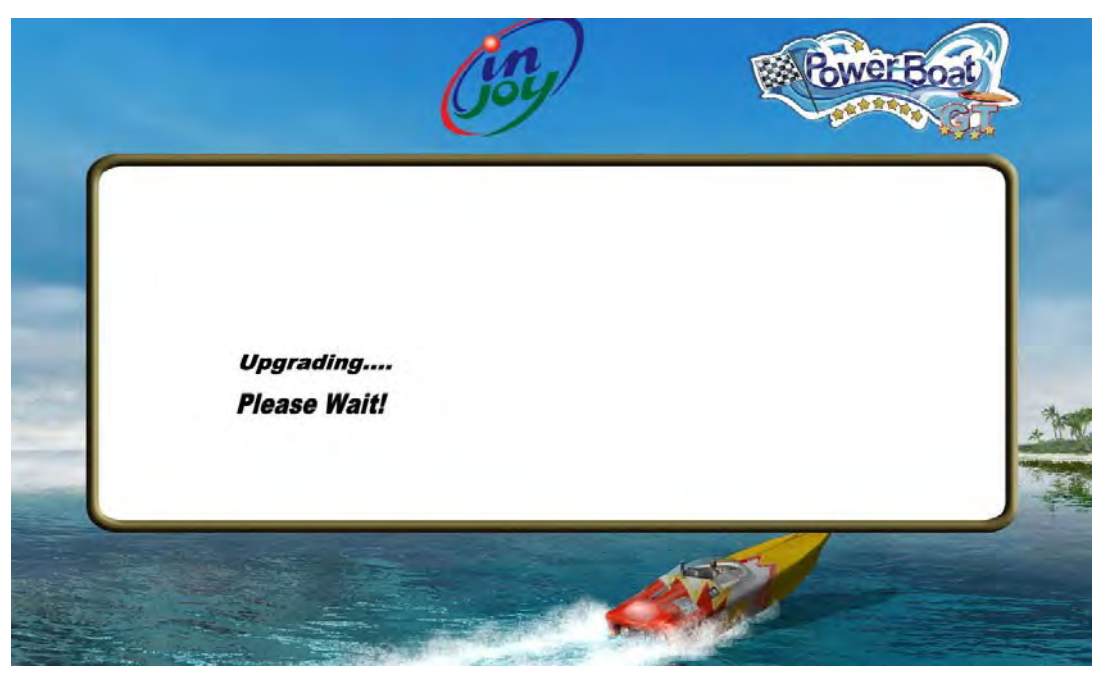

Figure 21 "Software Upgrading" Window

5. Progress will be indicated on screen and you will be notified when download is complete (Figure 22). (If you didn't plug the USB Flash Disk onto the PC, it will display an "Upgrade fails" window (Figure 23).

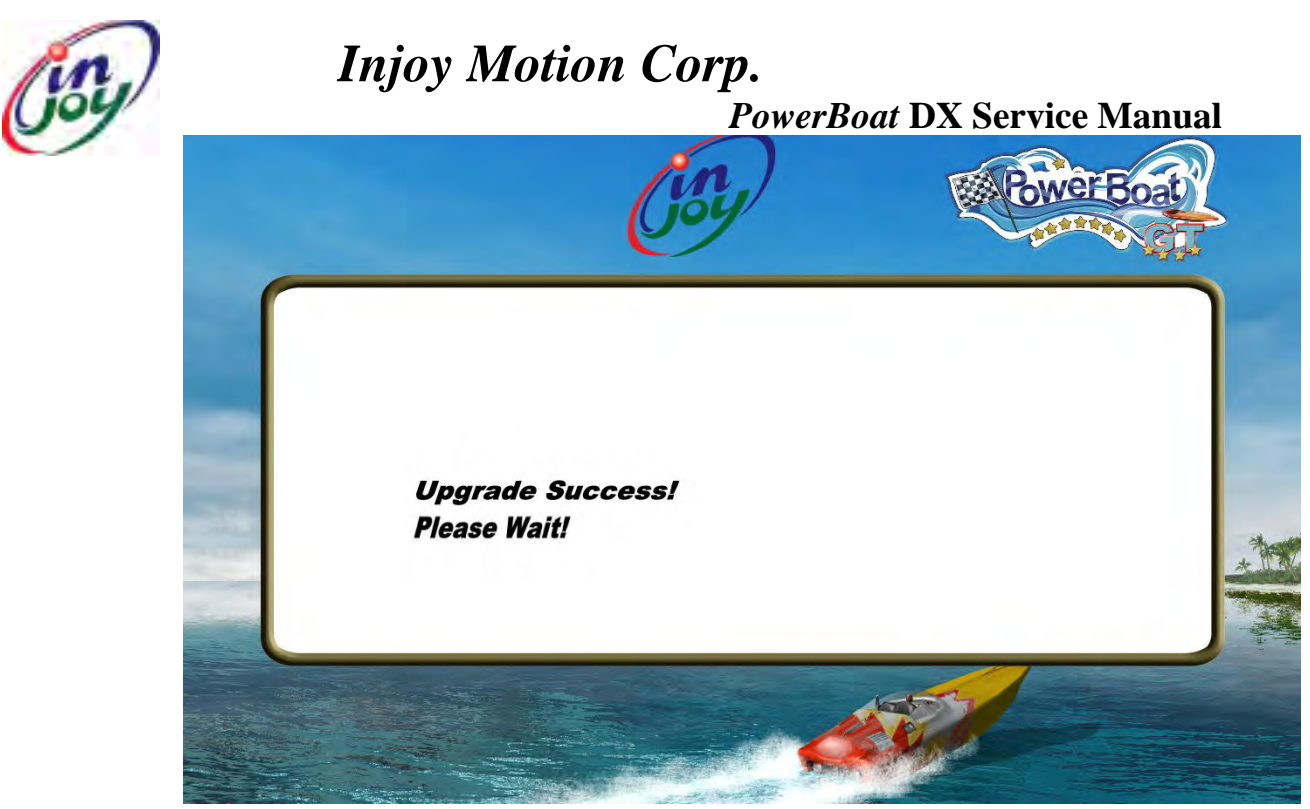

Figure 22 "Upgrade Success" Window

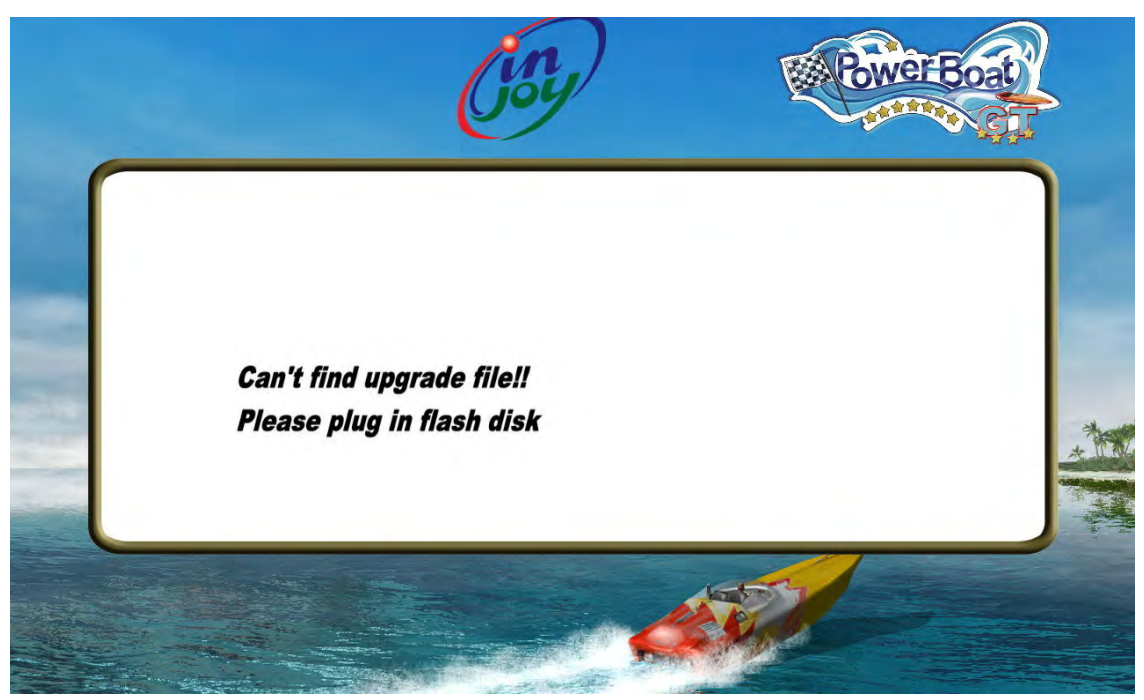

Figure 23 Upgrade fails

6. If you wish to cancel upgrade process, press the" Exit" button (Figure 20) to exit "Software Upgrade" sub-menu.

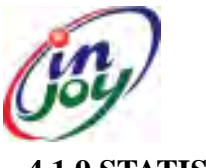

### Injoy Motion Corp. PowerBoat DX Service Manual

#### 4.1.9 STATISTIC

Information related to playing game is shown in the sub-menus of STATISTIC (Figure 24).

- **1.** "Coin Count" to show the amount of coins inserted.
- 2. "Free Play Count" to show the number of times the Free Play has been pressed.
- **3.** "Total Play" to show the number of times the game has been played (Total Play = Starts + Continues).
- **4.** "Starts" to show the number of time the game has started.
- **5.** "Continues" to show the number of time the game has been continued.
- 6. "Average Time per Credit" to show the average time per one coin.
- 7. "Average Time per Player" show the average time per one player.
- 8. "Clear Statistic" to clear information in "Statistic" (all value is zero after clearing)

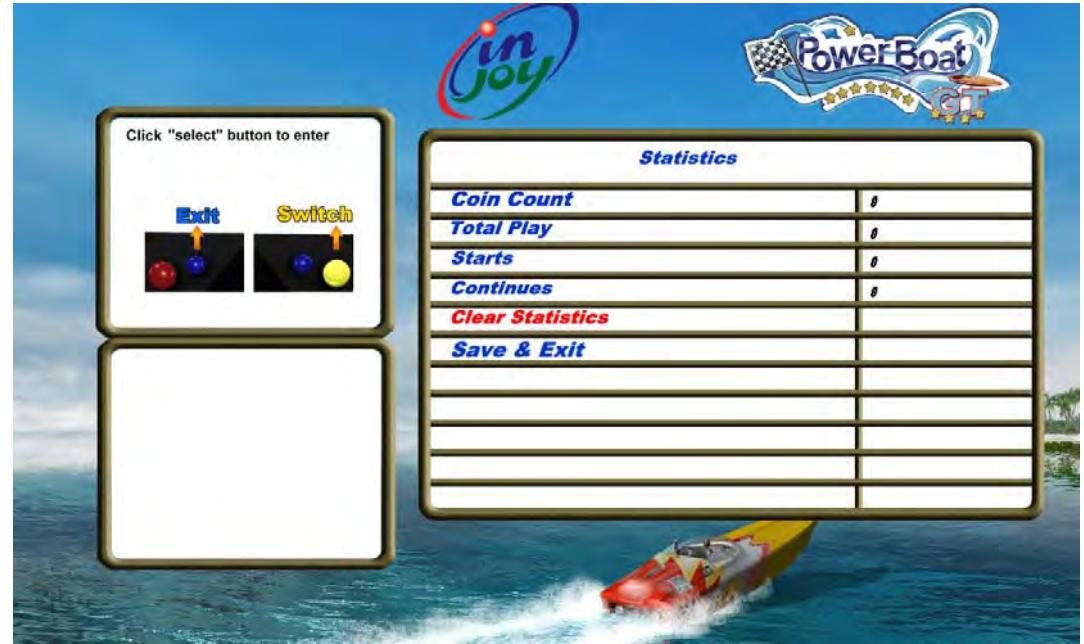

Figure 24 "Statistic" sub-menu

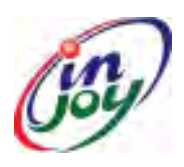

### Injoy Motion Corp.

#### *PowerBoat* DX Service Manual

#### 4.1.10 SAVE & EXIT

After the setup is completed, the system needs to exit. Please select "Save & Exit", and then the screen will prompt "Yes" or "NO". If you press "YES" (Figure 25), the system will show" Shutdown.....!! Please turn the Operator switch to OFF position." (Figure 26)

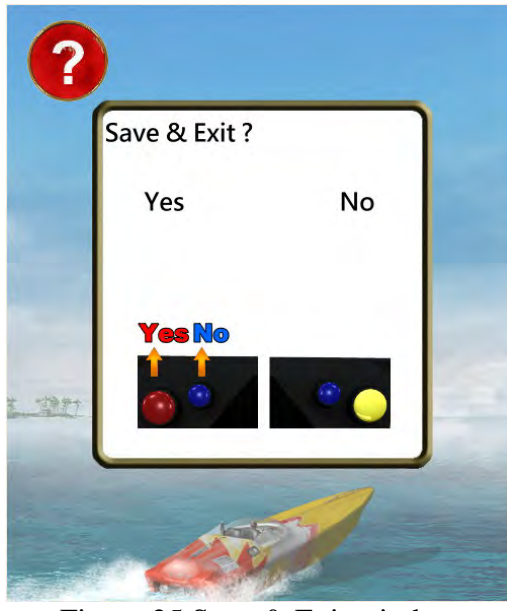

Figure 25 Save & Exit window

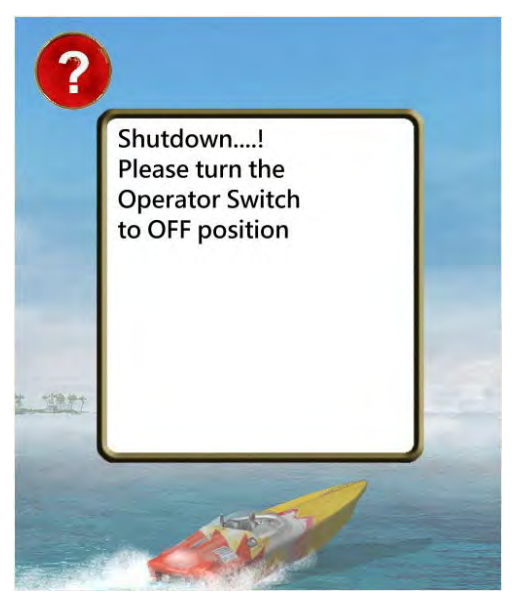

Figure 26 Shutdown prompt

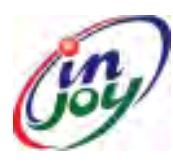

### Injoy Motion Corp.

**PowerBoat DX Service Manual** 

#### **4.2 GAME INTRODUCTION**

#### **4.2.1 GAME CONTROL**

The player uses the steering wheel, throttle and buttons (Figure 27) to control the boats. Click the yellow button to start the game. While playing, click the yellow button to turbo, click the blue button to fire weapon, click the red button to change View on the Screen.

The Unit control Panel is in the Coin Box show as Figure 28

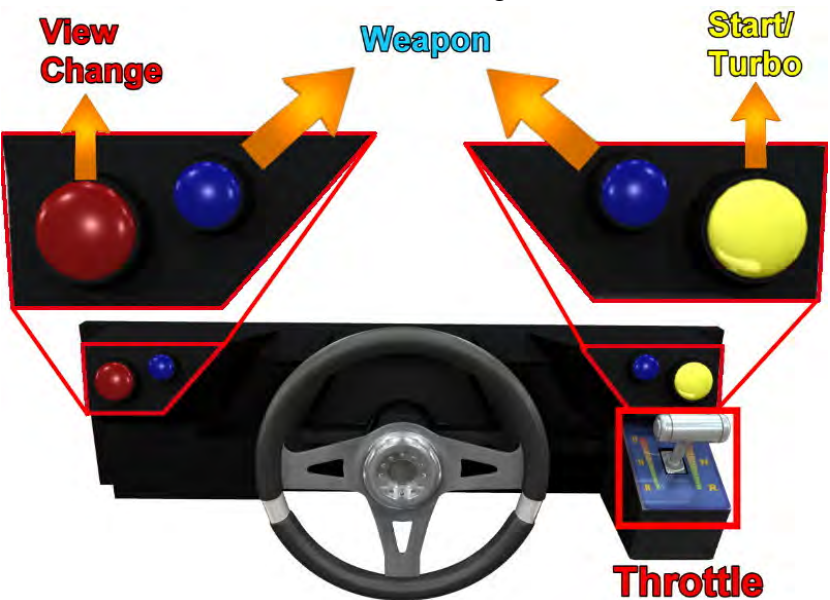

Figure 27 Game control interface

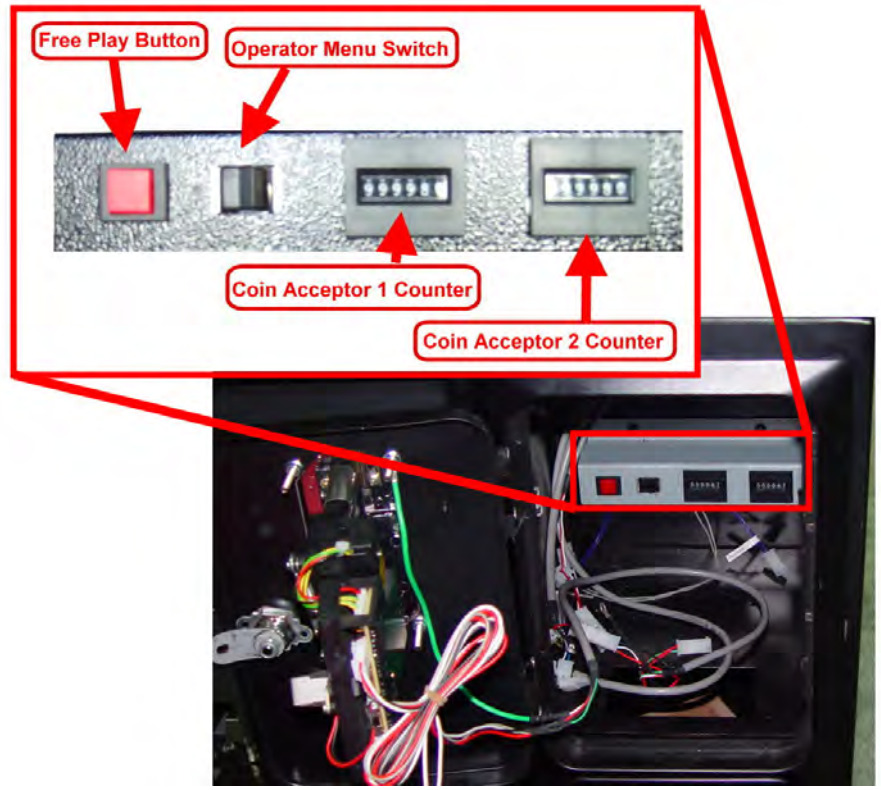

Figure 28 Unit Control Panel 22

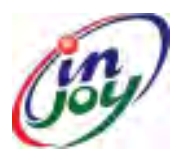

# Injoy Motion Corp.

PowerBoat DX Service Manual

Game Weapon List

| Weapon icon  | Introduction                                           |
|--------------|--------------------------------------------------------|
| 6            | Turbo enables the boat to speed up for a short period. |
|              | Torpedo chases a boat in front of you                  |
|              | Dragnet slows down a boat behind you.                  |
| T            | Missiles fire forwards and explode on contact.         |
|              | Balloon waits and drops a bomb on passing boats.       |
|              | Frogs bounce forwards and explode on contact.          |
| <u>e</u> tre | EMP stops all boats steering                           |
|              | Depth charge blows boats away from you.                |

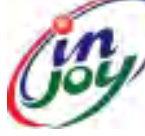

# Injoy Motion Corp.

**PowerBoat DX Service Manual** 

### 5. ELECTRONIC COMPONENTS & MAINTENANCE

#### 5.1 CHASSIS ELECTRONIC COMPONENTS

Figure 29 are the electronic components of the chassis.

Figure 30 are the control panel of the chassis.

Figure 31 are the Axis-1 and Axis-2 Linear potentiometer position.

Figure 32 are the Axis-1 and Axis-2 Photointerrupter.

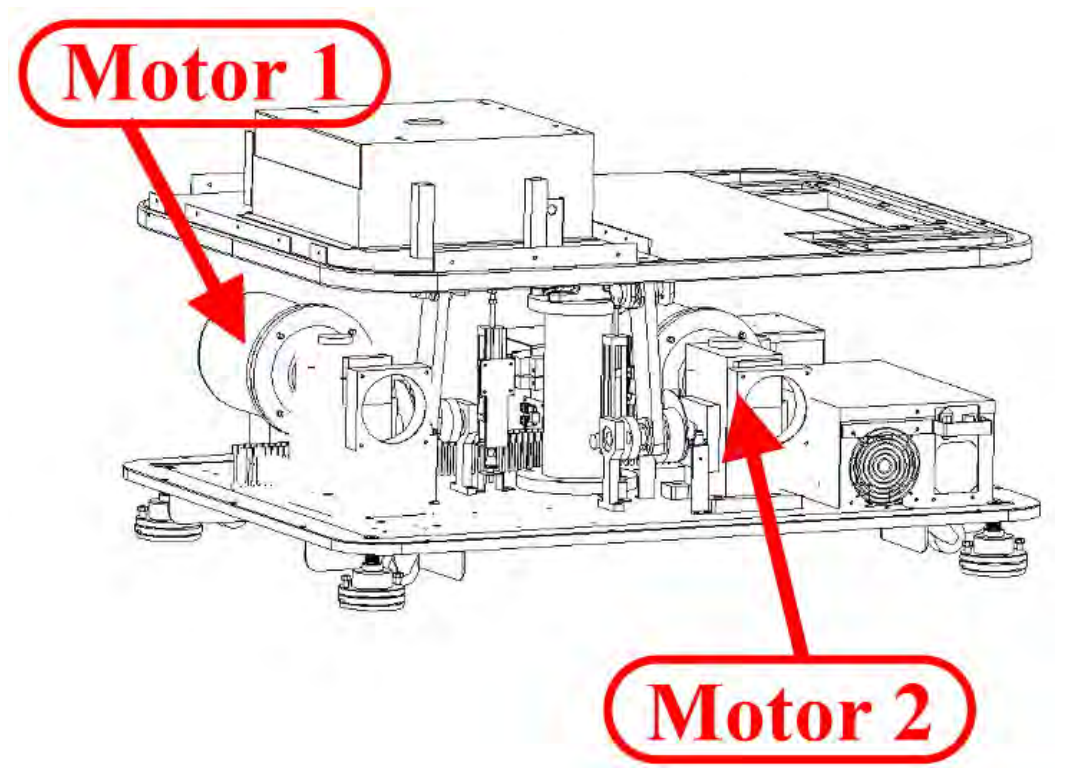

Figure 29 Chassis Electronic Components

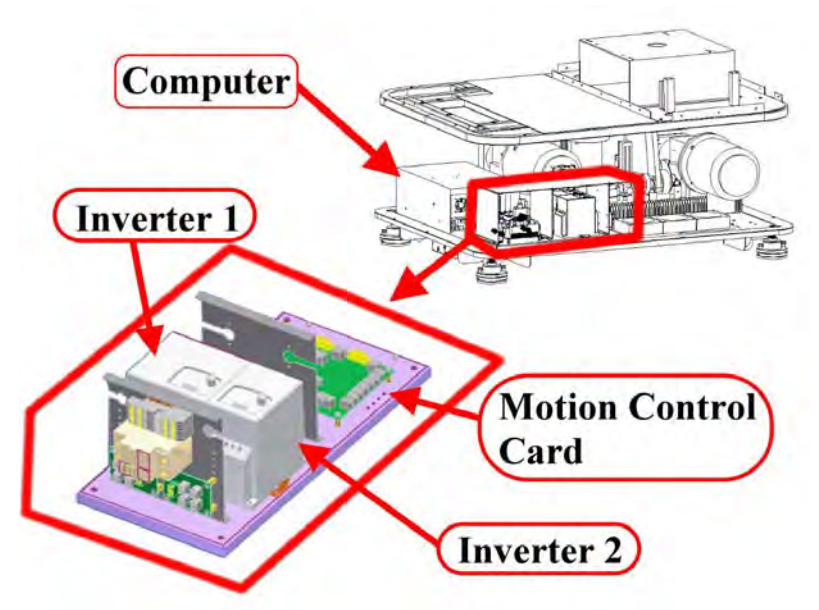

Figure 30 Control Panel

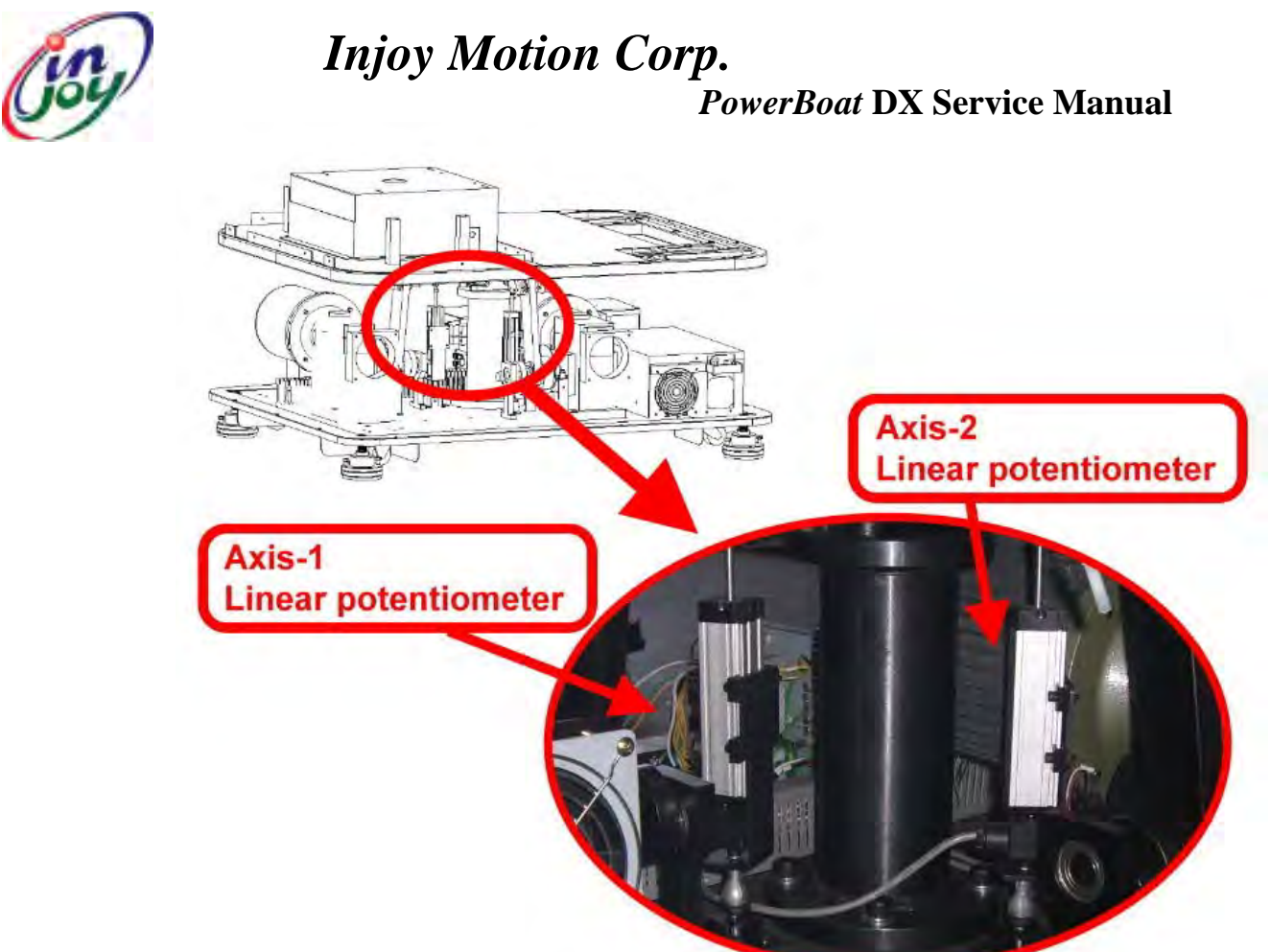

Figure 31 Axis-1 and Axis-2 Linear potentiometer position

![](_page_25_Figure_3.jpeg)

Figure 32 Axis-1 and Axis-2 Photointerrupt

![](_page_26_Picture_1.jpeg)

# Injoy Motion Corp.

**PowerBoat DX Service Manual** 

#### 5.2 COCKPIT ELECTRONIC COMPONENTS

Figure 33 are the cockpit control panel.

Figure 34 are the cockpit electronic components.

Figure 35 are the devices of the LCD.

Figure 36 are the Steering Wheel electronic components

Figure 37 is the Throttle electronic component.

![](_page_26_Picture_10.jpeg)

Figure 33 Cockpit control panel

![](_page_26_Picture_12.jpeg)

Figure 34 Cockpit electronic components

![](_page_27_Picture_1.jpeg)

Figure 36 Steering Wheel electronic components

![](_page_28_Picture_1.jpeg)

Figure 37 Throttle electronic components

![](_page_29_Picture_1.jpeg)

# Injoy Motion Corp.

PowerBoat DX Service Manual

#### **5.3 MAINTENANCE**

Figure 38 shows the chassis of the *PowerBoat* **DX**, also known as the "Gear Rotation Point and Bearing Rotation Point" which needs to be lubricated every half-year.

Gear Rotation Point and "Bearing Rotation Point" is the rotation axis. When the motion starts up, the rotation axis will produce friction, and need lubrication semi-annually.

![](_page_29_Picture_7.jpeg)

Figure 38 Rotation point

![](_page_30_Picture_1.jpeg)

### Injoy Motion Corp.

*PowerBoat* DX Service Manual

### 6. TROUBLE SHOOTING

After Unit Power on, the system will follow these steps to start up.

| Step | Symptom                                                                     |
|------|-----------------------------------------------------------------------------|
| 1    | Computer boot-up, steering wheel rotates to left limit, and rotate to right |
|      | limit.                                                                      |
| 2    | After 40 seconds, base starts "Homing (base starts rotating and then return |
|      | to center position)".                                                       |
| 3    | When system finishes Homing, screen will show "Loading"                     |
| 4    | After Loading is finished, screen will display animation video              |

#### 1. Power on fail

| Step | Trouble shooting Guide                                                    |
|------|---------------------------------------------------------------------------|
| 1    | Please check the Power Source if 220V AC or not?                          |
| 2    | Please unload the dust cover, and check the power breaker.                |
|      | If the breaker is OFF, please turn it to ON.                              |
|      |                                                                           |
| 3    | If the Power Source have 220V AC, and the breaker didn't OFF but the unit |
|      | is still without Power, Please check if the power wire break off or not?  |

![](_page_31_Picture_1.jpeg)

# Injoy Motion Corp.

#### PowerBoat DX Service Manual

2. After Power ON, PC boot up, but base not homing after 40 seconds.

![](_page_31_Figure_5.jpeg)

![](_page_32_Picture_1.jpeg)

### Injoy Motion Corp.

**PowerBoat DX Service Manual** 

3. After Power ON, IPC turn ON, LCD monitor still dark

![](_page_32_Figure_5.jpeg)

![](_page_33_Figure_1.jpeg)

![](_page_34_Picture_1.jpeg)

# Injoy Motion Corp.

PowerBoat DX Service Manual

![](_page_34_Figure_4.jpeg)

| (is | <i>Injoy Motion Corp.</i><br><i>PowerBoat</i> DX Service                  | Manual |
|-----|---------------------------------------------------------------------------|--------|
| 4   | If the problem persists, please make sure no other game shares this power |        |
|     | source.                                                                   |        |
|     | 1. AC Power Wire Diameter must be greater then 2.0mm                      |        |
|     | 2. Earth connect must be indeed                                           |        |
|     | 3. No other appliance or game should share this power source on this      |        |
|     | circuit, otherwise PowerBoat SDX will break down.                         |        |
| 5   | Please contact our Tech Support at: support@imon.com.tw, if the problem   |        |
|     | persists.                                                                 |        |